## <section-header> ParentMail – User Guide Book after school clubs - Forms Consequence Dear Mrs King, Excalibur Primary School has sent you a new form to complete. Citck the link below to complete the form 'Spring Term Clubs'. Image: Consequence Dear Mrs King, Excalibur Primary School has sent you a new form to complete. Citck the link below to complete the form 'Spring Term Clubs'. Image: Consequence Consequence ParentMail inviting you to a complete a new form. Alternatively just log into your ParentMail app.

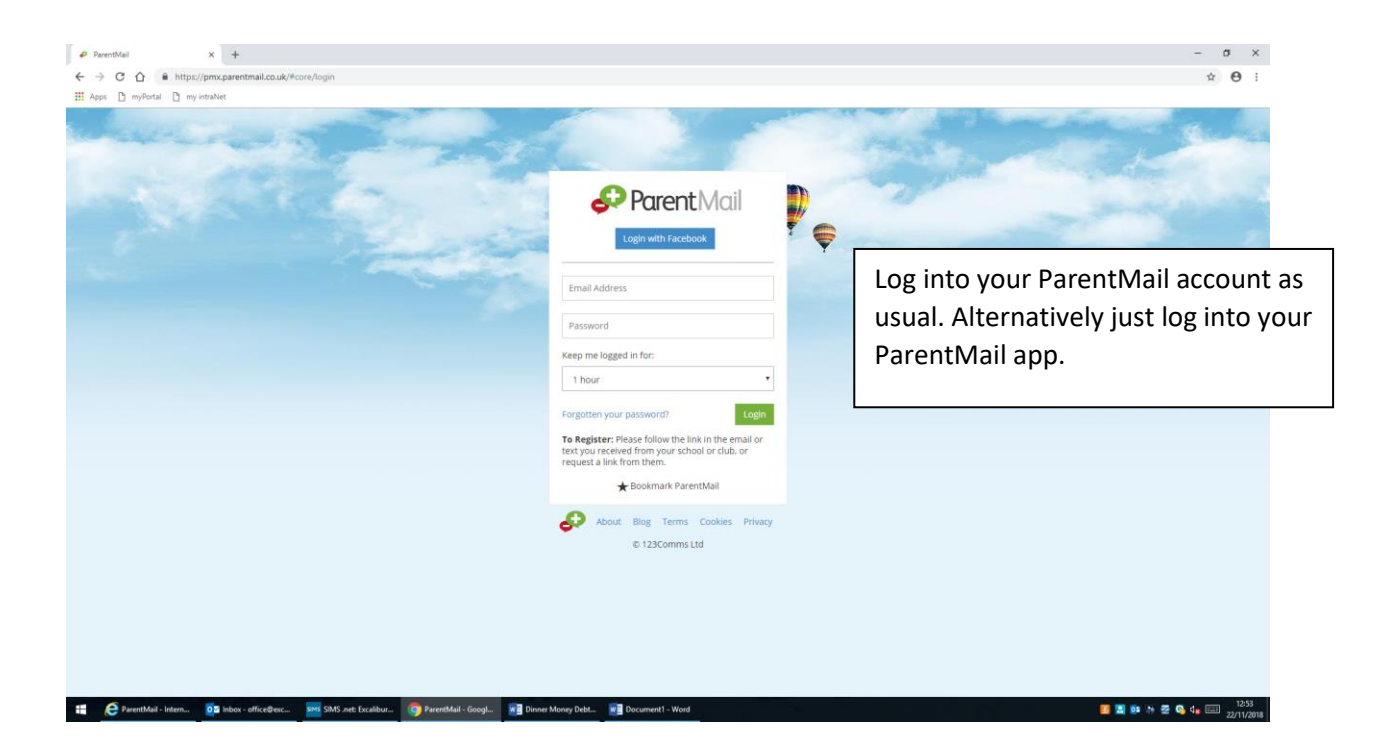

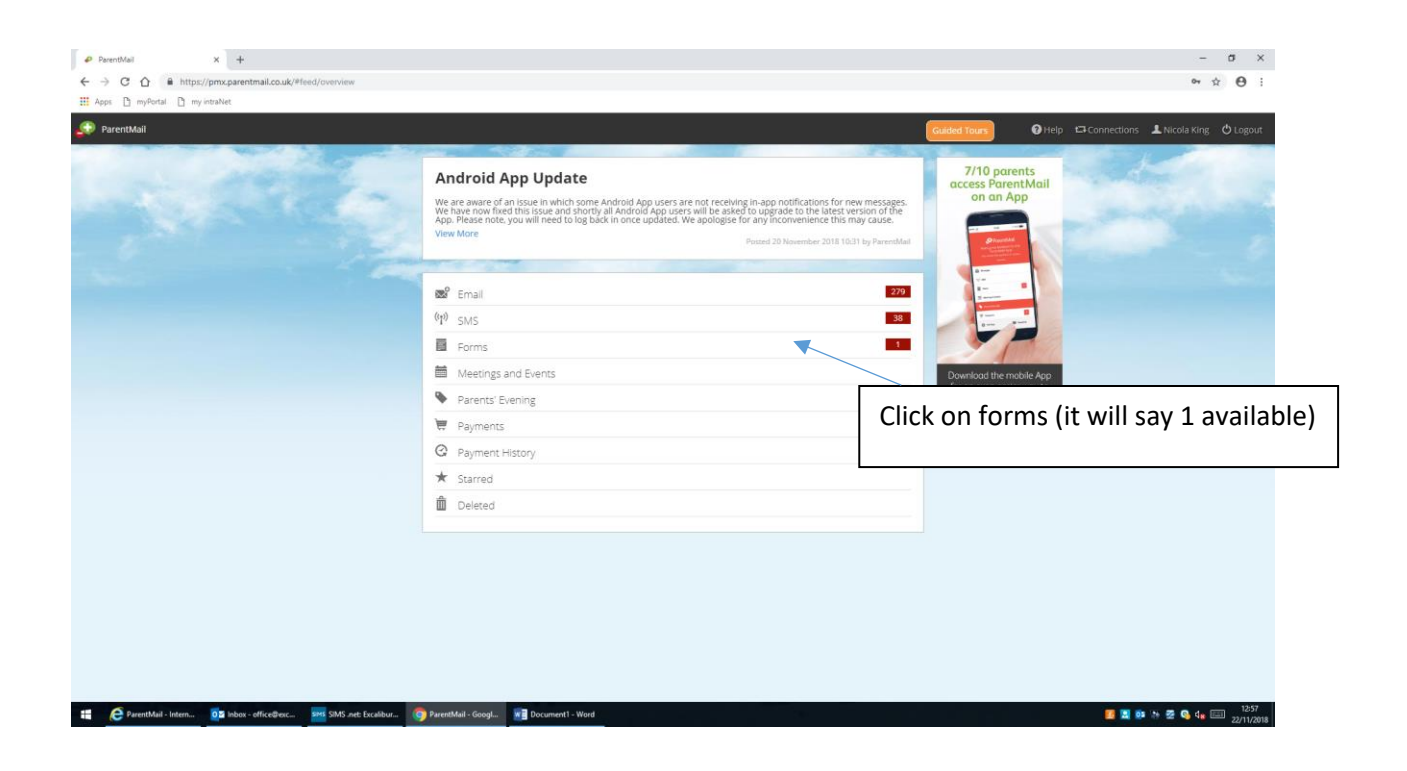

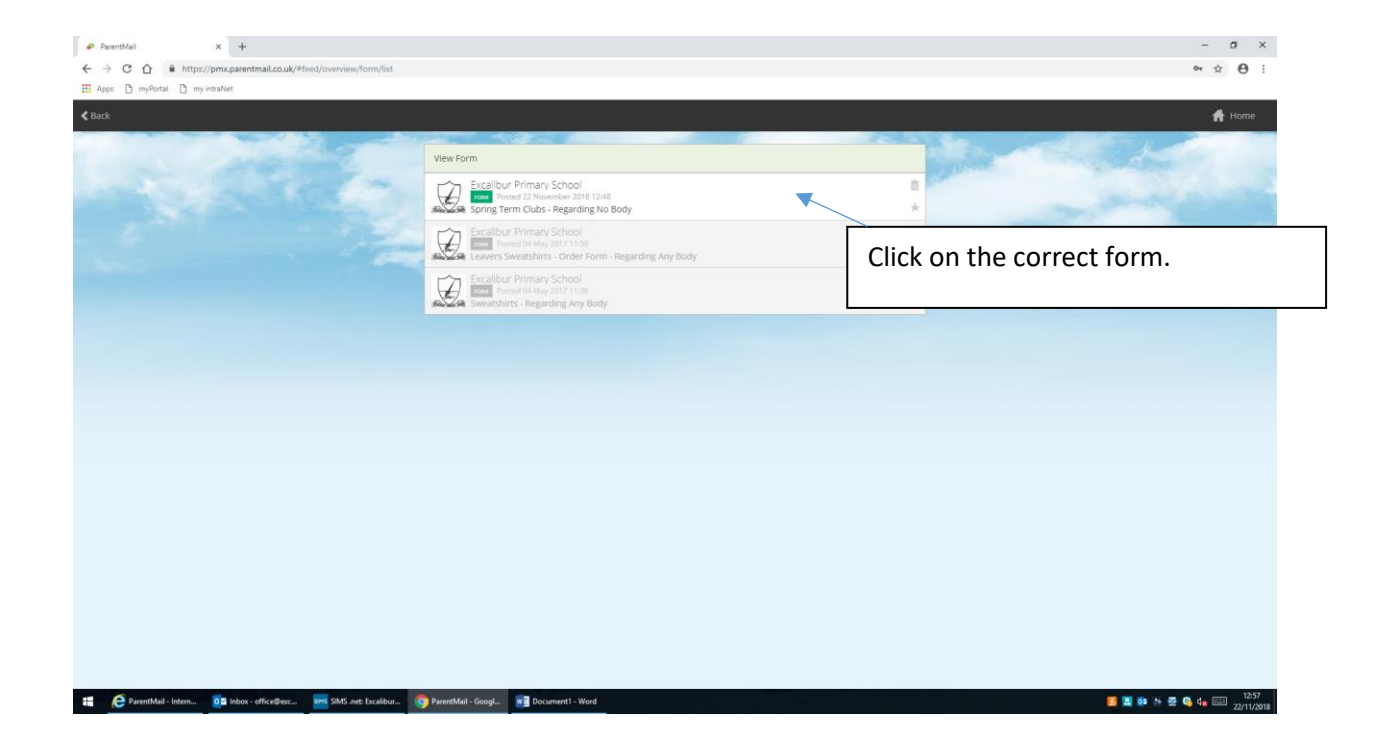

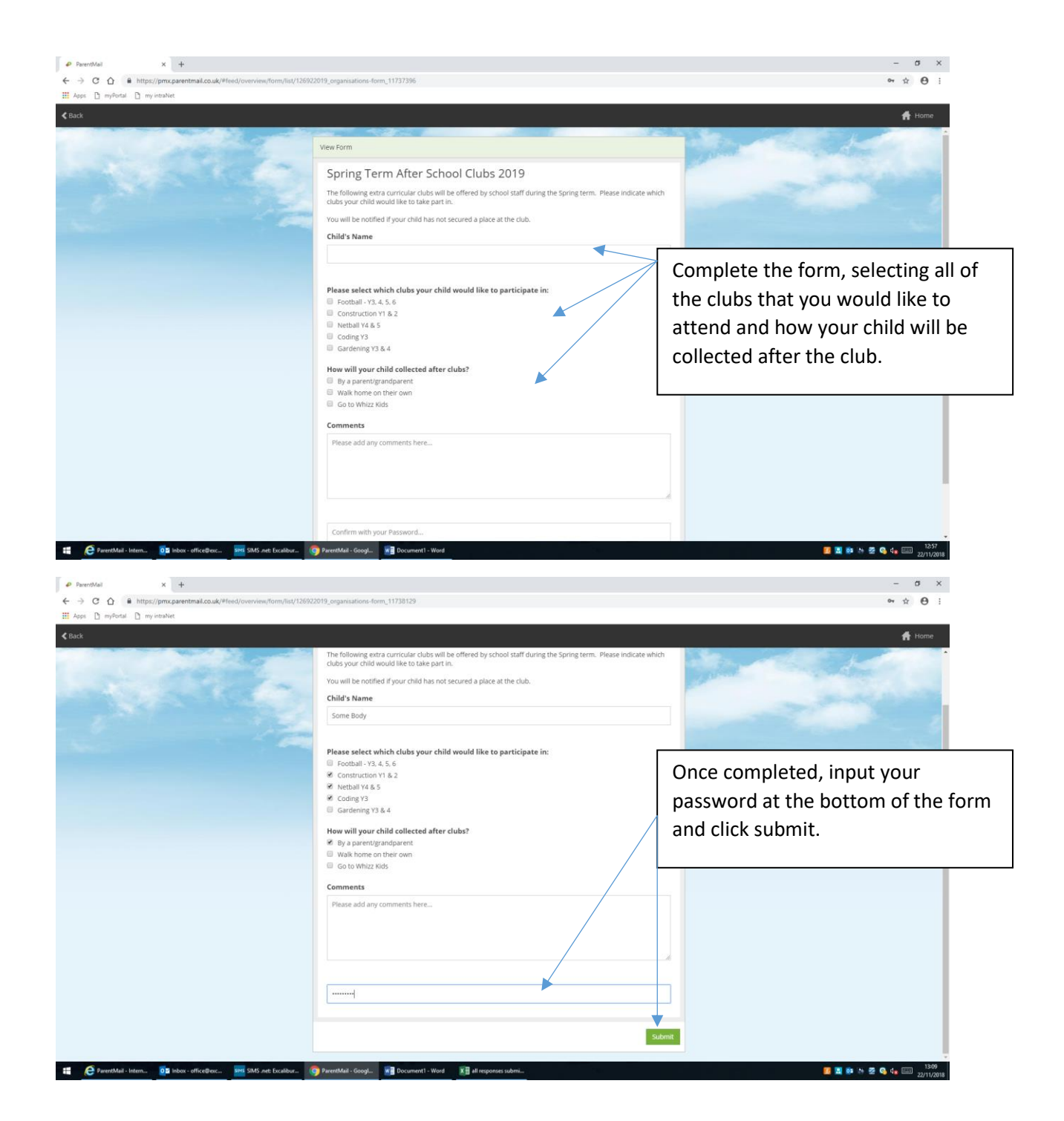

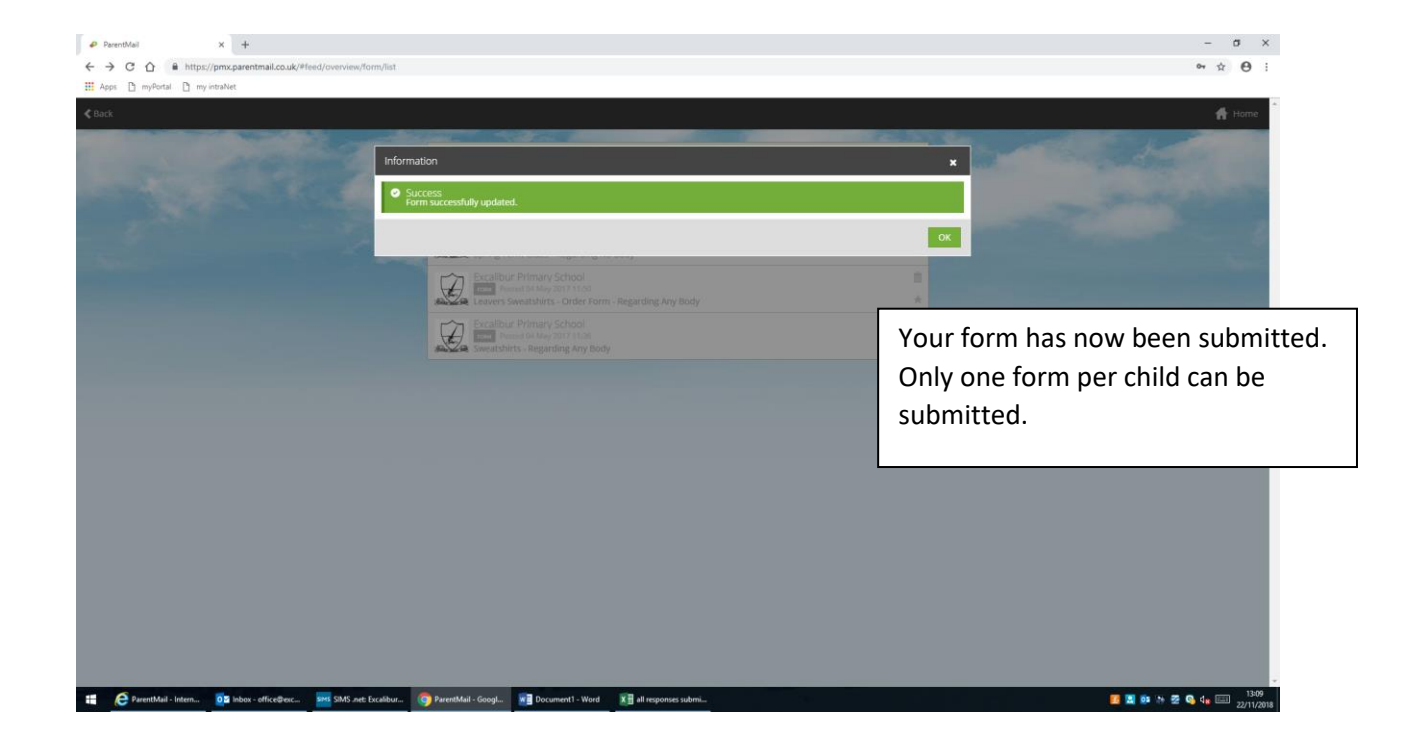